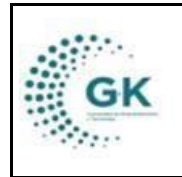

**MODULO:** Regulación y Control **OPCION:** Reportes de precios y de productos

#### **OBJETIVO:**

Generar reportes de las tomas de precios y de productos. Este documento tiene dos partes para la generación de reportes.

#### **PROCEDIMIENTO:**

### **REPORTES DE PRECIOS**

Para generar el reporte de precios, seguimos los siguientes pasos:

1. Ingrese al módulo de Control de Precios desde su pantalla principal. De clic en el botón que se muestra a continuación:

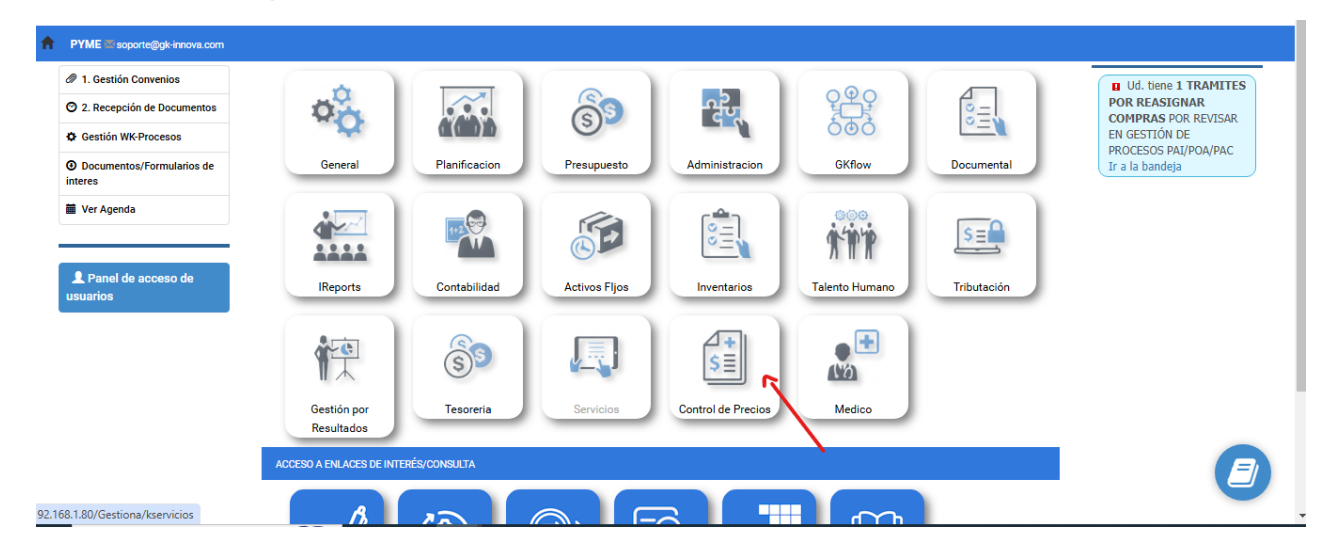

2. Cree un nuevo periodo para la toma semanal. Para ello, ingrese a la barra lateral y seleccione en REPORTES "Control Precios/Análisis"

| KGestiona $\equiv$       | INICIO | GESTION CONTROL DE PRECI     |
|--------------------------|--------|------------------------------|
| OPCIONES DEL MODULO      |        |                              |
| ■ GESTION PARAMETROS     |        | Levantamiento de información |
| Control Precios/Analisis |        |                              |
| < REGRESAR               |        | )S! Registro de productos qu |

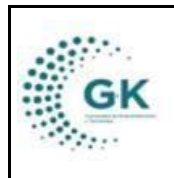

3. En la primera pestaña se muestra la información de las tomas de precios generadas. Ingrese los parámetros de búsqueda en los filtros. Los botones que muestran la información se detallan a continuación:

| [ | CONTROL/REGULACIÓN DE PRECIOS   | & Gráficos / Estadisticas                                             |
|---|---------------------------------|-----------------------------------------------------------------------|
|   | 2024                            | [ 0. Todas las categorias ] V Todos los productos V Noviembre V Mes V |
|   | Q Tomas Mensual Q Variación Men | sual Q Comparación Periodo 🛓 😝                                        |

|     | Empresa Pública Metropolítana Mercado Mayorista de Quito<br>1768172830001<br>JEFATURA DE SUPERVISIÓN Y CONTROL |                                      |                                                                                           |       |       |       |       |       | FECHA<br>USUARI<br>REPORT | FECHA 2024-12-11<br>USUARIO PYME<br>REPORTE |                |                 |  |
|-----|----------------------------------------------------------------------------------------------------|--------------------------------------|-------------------------------------------------------------------------------------------|-------|-------|-------|-------|-------|---------------------------|---------------------------------------------|----------------|-----------------|--|
| No. | Categoria                                                                                                    | Producto                             | roducto Toma 1 Toma 2 Toma 3 Toma 3 Toma 5 Tom<br>(5) (5) (5) (5) (5) (5) (5) (5) (5) (5) |       |       |       |       |       |                           | Toma 8<br>(\$)                              | Toma 9<br>(\$) | Toma 10<br>(\$) |  |
| 1   | ABASTOS                                                                                                    | ARROZ RICO QUINTAL                   | 55.00                                                                                     | 55.00 | 55.00 | 55.00 | 55.00 | 55.00 | 55.00                     | 55.00                                       | 55.00          |                 |  |
| 2   | ABASTOS                                                                                                    | ARROZ TRES VOLCANES QUINTAL          | 62.00                                                                                     | 62.00 | 62.00 | 62.00 | 62.00 | 62.00 | 62.00                     | 62.00                                       | 62.00          |                 |  |
| 3   | ABASTOS                                                                                                    | AZÚCAR TABABELA QUINTAL              | 39.00                                                                                     | 38.99 | 39.00 | 39.00 | 39.00 | 39.00 | 39.00                     | 39.00                                       | 39.00          |                 |  |
| 4   | ABASTOS                                                                                                    | AZÚCAR TRONCAL QUINTAL               | 41.00                                                                                     | 41.00 | 41.00 | 41.00 | 41.00 | 41.00 | 41.00                     | 41.00                                       | 41.00          |                 |  |
| 5   | ABASTOS                                                                                                    | AZÚCAR VALDEZ QUINTAL                | 43.00                                                                                     | 42.99 | 43.00 | 43.00 | 43.00 | 43.00 | 43.00                     | 43.00                                       | 43.00          |                 |  |
| 6   | ABASTOS                                                                                                    | HUEVOS CUBETA (30 UNIDADES) GRANDES  | 3.50                                                                                      | 3.50  | 3.50  | 3.50  | 3.50  | 3.50  | 3.50                      | 3.50                                        | 3.50           |                 |  |
| 7   | ABASTOS                                                                                                    | HUEVOS CUBETA (30 UNIDADES) MEDIANOS | 3.30                                                                                      | 3.30  | 3.30  | 3.30  | 0.00  | 3.30  | 3.30                      | 3.30                                        | 3.30           |                 |  |

Toma Mensual: Indica la información registrada en cada mes de acuerdo al **primer filtro de Mes.** Las tomas que no se encuentran con datos no se encuentran en el mes.

Variación Mensual: Indica el porcentaje de variación de cada toma de precios de acuerdo con el mes del primer filtro registrado.

|                 | 2024              | [ 0. Todas las categorias ]     | ~ | Todos los productos | • | Noviembre 🗸 | - | - Mes 🗸 |  |
|-----------------|-------------------|---------------------------------|---|---------------------|---|-------------|---|---------|--|
| Q Tomas Mensual | Q Variación Mensu | al <b>Q</b> Comparación Periodo | ¥ | Ð                   |   |             |   |         |  |

|     |           | Empress                     | a Pública Met<br>JEFATURA | ropolitana M<br>1768172830<br>DE SUPERVIS | ercado Mayor<br>0001<br>IÓN Y CONTR | ista de Quito<br>OL |                 |                  | FECH<br>USUA<br>REPO | A 2024-12-11<br>(RIO PYME<br>(RTE |                 |                  |
|-----|-----------|-----------------------------|---------------------------|-------------------------------------------|-------------------------------------|---------------------|-----------------|------------------|----------------------|-----------------------------------|-----------------|------------------|
| No. | Categoria | Nombre                      | Semana1<br>(\$)           | Variación<br>(%)                          | Semana2<br>(\$)                     | Variación<br>(%)    | Semana3<br>(\$) | Variación<br>(%) | Semana4<br>(\$)      | Variación<br>(%)                  | Semana5<br>(\$) | Promedio<br>(\$) |
| 1   | ABASTOS   | ARROZ RICO QUINTAL          | 55.00                     | 0 %                                       | 55.00                               | 0 %                 | 55.00           | 0 %              | 55.00                | 0 %                               | 55.00           | 55.00            |
| 2   | ABASTOS   | ARROZ TRES VOLCANES QUINTAL | 62.00                     | 0 %                                       | 62.00                               | 0 %                 | 62.00           | 0 %              | 62.00                | 0 %                               | 62.00           | 62.00            |
| 3   | ABASTOS   | AZÚCAR TABABELA QUINTAL     | 39.00                     | 0.01 %                                    | 39.00                               | 0 %                 | 39.00           | 0 %              | 39.00                | 0 %                               | 39.00           | 39.00            |
| 4   | ABASTOS   | AZÚCAR TRONCAL QUINTAL      | 41.00                     | 0 %                                       | 41.00                               | 0 %                 | 41.00           | 0 %              | 41.00                | 0 %                               | 41.00           | 41.00            |
| 5   | ABASTOS   | AZÚCAR VALDEZ QUINTAL       | 43.00                     | 0.01 %                                    | 43.00                               | 0 %                 | 43.00           | 0 %              | 43.00                | 0 %                               | 43.00           | 43.00            |
|     |           |                             |                           |                                           |                                     |                     |                 |                  |                      |                                   |                 |                  |

Comparación Periodo: Muestra el promedio de los precios entre meses registrados en el filtro de Mes.

|                              |                                                                       | MANUAL DE USUARIO                                                                                                    |                                                                                                    |                                                                 | VERSION                                                                                 |
|------------------------------|-----------------------------------------------------------------------|----------------------------------------------------------------------------------------------------|----------------------------------------------------------------------------------------------------|-----------------------------------------------------------------|-----------------------------------------------------------------------------------------|
| GK                           | <                                                                     |                                                                                                    |                                                                                                    |                                                                 | DICIEMBRE 2024                                                                          |
|                              |                                                                       | REGULACION Y COI                                                                                                    | NIROL                                                                                                    |                                                                 | GK-GESTIONA                                                                             |
| CONTROL                      | L/REGULACIÓN DE I                                                     | PRECIOS S Gráficos / Estadísticas                                                                                                    |                                                                                                    |                                                                 | 1                                                                                       |
|                              |                                                                       |                                                                                                    |                                                                                                    |                                                                 |                                                                                         |
|                              |                                                                       | 2024 FRUTAS To                                                                                                    | odos los productos 🗸 Septiemb                                                                                                    | re 🗸 Novie                                                      | embre 🗸                                                                                 |
| Q Torr                       | mas Mensual 🔍 Va                                                      | riación Mensual 🔍 Comparación Periodo 🛸 🔒                                                                                                    |                                                                                                    |                                                                 |                                                                                         |
|                              |                                                                       |                                                                                                    |                                                                                                    |                                                                 |                                                                                         |
|                              |                                                                       | Em                                                                                                    | npresa Pública Metropolitana Mercado Mayorista de Quito<br>1768172830001<br>JEFATURA DE SUPERVISIÓN Y CONTROL                                                                   | FE<br>US<br>Ri                                                  | CHA 2024-12-11<br>SUARIO PYME<br>PORTE                                                  |
| No.                          | Categoria                                                             | Em                                                                                                    | npresa Pública Metropolitana Mercado Mayorista de Quito<br>1768172830001<br>JEFATURA DE SUPERVISIÓN Y CONTROL<br>Septiembre                                                     | FF<br>U<br>V<br>Octubre                                         | CHA 2024-12-11<br>SUARIO PYME<br>PORTE<br>Noviembre                                     |
| <b>No.</b>                   | Categoria<br>FRUTAS                                                   | Em Nombre ACHOTILLO CRIOLLO UNIDAD PAREJO                                                                                                    | npresa Pública Metropolitana Mercado Mayorista de Quito<br>1768172830001<br>JEFATURA DE SUPERVISIÓN Y CONTROL<br>Septiembre<br>0.00                                             | FE<br>UU<br>R<br>Octubre<br>0.00                                | CHA 2024-12-11<br>JUARIO PYME<br>PORTE<br>Noviembre                                     |
| <b>No.</b><br>1<br>2         | Categoria<br>FRUTAS<br>FRUTAS                                         | Em           Nombre           ACHOTILLO CRIOLLO UNIDAD PAREJO           ARANDANO CAJAS GRANDE                                                             | npresa Pública Metropolitana Mercado Mayorista de Quito<br>1768172830001<br>JEFATURA DE SUPERVISIÓN Y CONTROL<br>Septiembre<br>0.00<br>13.88                                    | FE<br>US<br>RI<br>Octubre<br>0.00<br>13.80                      | CHA 2024-12-11<br>JUARIO PYME<br>PORTE<br>Noviembre<br>0.0<br>12.                       |
| <b>No.</b><br>1<br>2<br>3    | Categoria<br>FRUTAS<br>FRUTAS<br>FRUTAS                               | Em ACHOTILLO CRIOLLO UNIDAD PAREJO ARANDANO CAJAS GRANDE ARANDANO CATON GRANDE                                                                            | npresa Pública Metropolitana Mercado Mayorista de Quito<br>1768172830001<br>JEFATURA DE SUPERVISIÓN Y CONTROL<br>Septiembre<br>0.00<br>13.88<br>55.63                           | FE<br>US<br>Rt<br>Octubre<br>0.00<br>13.80<br>64.00             | CHA 2024-12-11<br>UARIO PYME<br>PORTE<br>Noviembre<br>0.<br>12:<br>62:                  |
| No.<br>1<br>2<br>3<br>4      | Categoria<br>FRUTAS<br>FRUTAS<br>FRUTAS<br>FRUTAS<br>FRUTAS           | Em Achotillo Criollo Unidad Parejo Achotillo Criollo Unidad Parejo Arandano Cajas grande Arandano Carton grande Babaco Carton grande                      | Apresa Pública Metropolitana Mercado Mayorista de Quito<br>1768172830001<br>JEFATURA DE SUPERVISIÓN Y CONTROL<br>Septiembre<br>0.00<br>13.88<br>55.63                           | FE<br>UU<br>RI<br>Octubre<br>0.00<br>13.80<br>64.00<br>22.30    | CHA 2024-12-11<br>UARIO PYME<br>PORTE<br>Noviembre<br>0.1<br>12.<br>62:<br>18:          |
| No.<br>1<br>2<br>3<br>4<br>5 | Categoria<br>FRUTAS<br>FRUTAS<br>FRUTAS<br>FRUTAS<br>FRUTAS<br>FRUTAS | Em ACHOTILLO CRIOLLO UNIDAD PAREIO ACHOTILLO CRIOLLO UNIDAD PAREIO ARANDANO CAIAS GRANDE ARANDANO CARTON GRANDE BABACO CARTON GRANDE BABACO CARTON PAREIO | Apresa Pública Metropolitana Mercado Mayorista de Quito<br>1768172830001<br>JEFATURA DE SUPERVISIÓN Y CONTROL<br>Septiembre<br>0.00<br>13.88<br>0.00<br>13.88<br>19.88<br>11.13 | FE<br>U:<br>Octubre<br>0.00<br>13.80<br>64.00<br>22.30<br>20.30 | CHA 2024-12-11<br>UARIO PYME<br>PORTE<br>Noviembre<br>0.1<br>12.<br>62:<br>18.1<br>16.1 |

4. En la segunda pestaña "Gráficos/Estadísticas" se muestran distintos cuadros para generar la información de acuerdo al filtro establecido en la primera pestaña. Hacer clic en el título de cada gráfico para que aparezca el resultado.

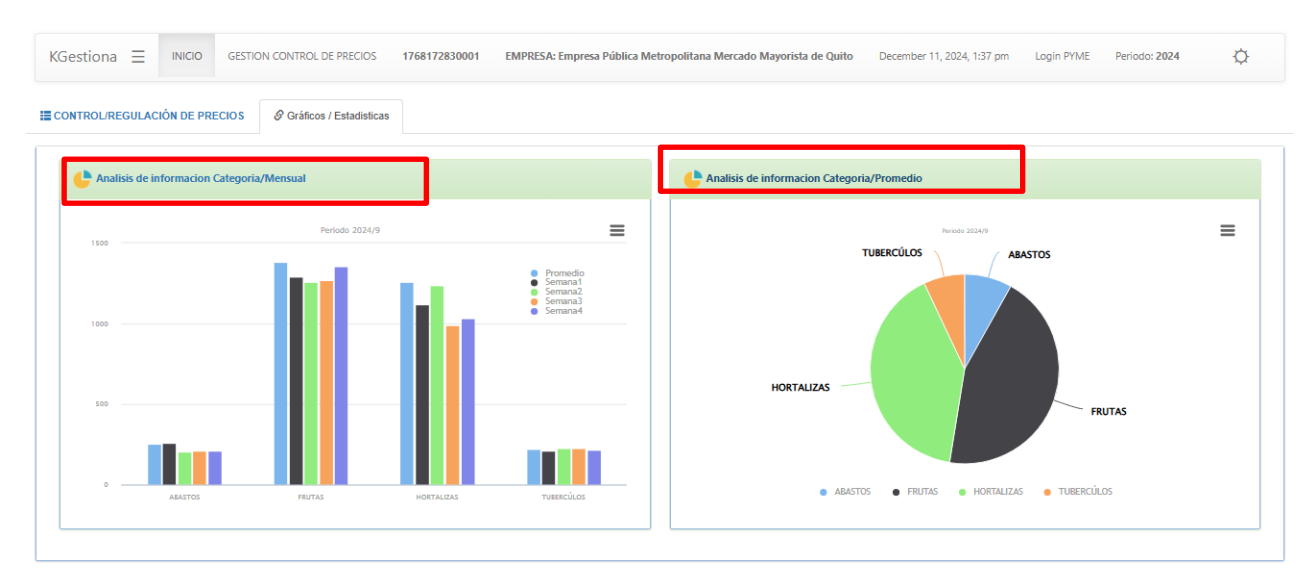

5. Para descargar el reporte, se muestra una barra lateral en cada gráfico con distintas opciones: en png, jpeg, pdf, svg. Los valores de los gráficos se muestran en Excel como csv, xls o directamente en la opción "View data table".

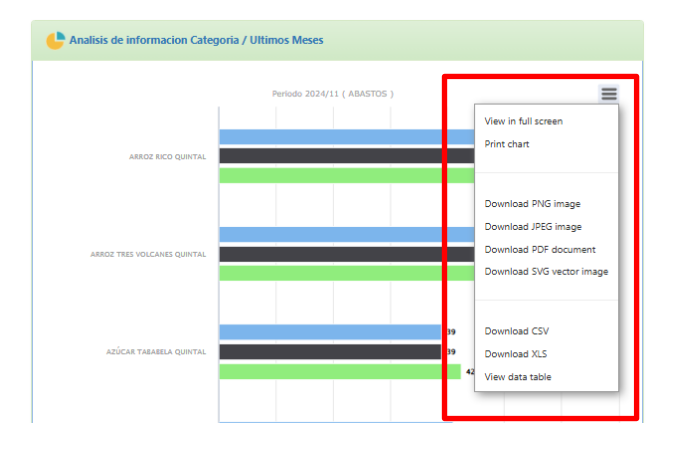

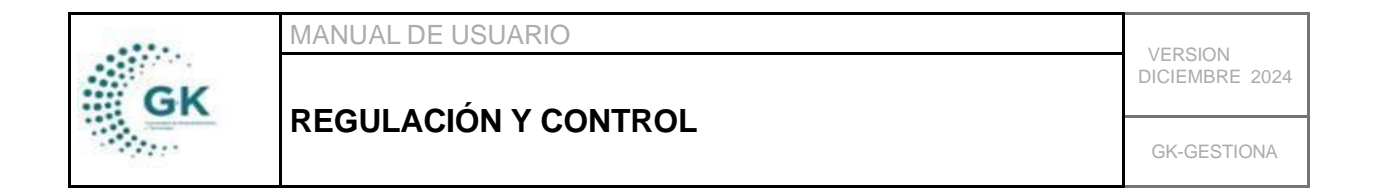

# Reporte de productos registrados.

1. Ingrese al módulo de lReports desde su pantalla principal. De clic en el botón que se muestra a continuación:

| 1. Gestión Convenios                   |                              |               |               |                    |                |             |  |
|----------------------------------------|------------------------------|---------------|---------------|--------------------|----------------|-------------|--|
| 2. Recepción de Documentos             | 0                            | 0.0           | ිම            | ಚಿಸ್               | <b>QQQQ</b>    |             |  |
| Gestión WK-Procesos                    | *                            |               | <b>S</b>      |                    | 000            |             |  |
| O Documentos/Formularios de<br>interes | General                      | Planificacion | Presupuesto   | Administracion     | GKflow         | Documental  |  |
| 🗰 Ver Agenda                           |                              | ++2           | (G)           |                    | 000<br>14140   | s=          |  |
|                                        | ****                         | -             |               |                    | <u>и</u> ш. и  |             |  |
| <b>1</b> Panel de acceso de usuarios   | IReports                     | Contabilidad  | Activos Fljos | Inventarios        | Talento Humano | Tributación |  |
|                                        |                              | 80            |               | 4                  |                |             |  |
|                                        | 1 I                          | (\$)          | <u>6-2</u> 1  | \$≣                | (Ya)           |             |  |
|                                        | Gestión por Resultados       | Tesoreria     | Servicios     | Control de Precios | Medico         |             |  |
|                                        | ACCESO A ENLACES DE INTERÉS/ | CONSULTA      |               |                    |                |             |  |
|                                        | el (                         | <u>)</u>      | \$ E          |                    |                |             |  |

2. En la barra lateral, clic en Regulación de Precios y luego en "Control de Ingreso de Productos". Se le desplegará una lista de Parámetros de Información.

| ≡ Grupos              | ≡ Bandeja de Información        | ≡ Parámetros Información        |
|-----------------------|---------------------------------|---------------------------------|
| INFORMACION           | Regulación de Precios           | CONTROL DE INGRESO DE PRODUCTOS |
| Administrativo        | Control de Ingreso de productos | Selección de Columnas           |
| E Financiero          |                                 | The deduce                      |
| Tributacion           | Nuevo Reporte                   |                                 |
| E Personal            |                                 | Generar Reporte                 |
| E Catastro Arriendo   |                                 |                                 |
| Regulación de Precios |                                 |                                 |

3. Se debe escoger las opciones de cada parámetro.

### Selección de Columnas

Se selecciona los campos que se requieren para el generar el informe. Escoja todas las opciones con el cuadro señalado a continuación y clic en la flecha para pasar.

| CONTROL DE INGRESC<br>Selección de Columnas<br>Selección de Columnas<br>Selección de Columnas<br>Selección de Columnas<br>Selección de Columnas<br>Selección de Columnas<br>Selección de Columnas<br>Periodo<br>Mes<br>Fecha registro<br>Fecha Traslado<br>Identificación<br>Trasportista<br>Nro. Guía<br>Nro. Plata<br>Provincia<br>Ciudad<br>Lugar Partida<br>Plataforma<br>Nro. Local<br>Comerciante | GK-GESTIONA |
|----------------------------------------------------------------------------------------------------|-------------|
| CONTROL DE INGRESC<br>Selección de Columnas<br>Periodo<br>Mes<br>Fecha registro<br>Fecha Traslado<br>Identificación<br>Trasportista<br>Nro.Flaca<br>Provincia<br>Ciudad<br>Lugar Partida<br>Plataforma<br>Nro.Local<br>Comerciante                                                                                                    | GK-GESTIONA |
| CONTROL DE INGRESC<br>Selección de Columnas<br>Selección de Columnas<br>Periodo<br>Mes<br>Fecha registro<br>Fecha Traslado<br>Identificación<br>Trasportista<br>Nro.Guía<br>Nro.Placa<br>Provincia<br>Ciudad<br>Lugar Partida<br>Plataforma<br>Nro.Local<br>Comerciante                                                                                                    |             |
| Selección de Columnas<br>Periodo<br>Mes<br>Fecha registro<br>Fecha Traslado<br>Identificación<br>Trasportista<br>Nro.Guía<br>Nro.Placa<br>Provincia<br>Ciudad<br>Lugar Partida<br>Plataforma<br>Nro.Local<br>Comerciante                                                                                                    |             |
| Selección de Columnas<br>Periodo<br>Mes<br>Fecha registro<br>Fecha Traslado<br>Identificación<br>Trasportista<br>Nro.Guía<br>Nro.Placa<br>Provincia<br>Ciudad<br>Lugar Partida<br>Plataforma<br>Nro.Local<br>Comerciante                                                                                                    |             |
| Periodo<br>Mes<br>Fecha registro<br>Fecha Traslado<br>Identificación<br>Trasportista<br>Nro.Guia<br>Nro.Placa<br>Provincia<br>Ciudad<br>Lugar Partida<br>Plataforma<br>Nro.Local<br>Comerciante                                                                                                    |             |
| Periodo<br>Mes<br>Fecha registro<br>Fecha Traslado<br>Identificación<br>Trasportista<br>Nro.Guía<br>Nro.Placa<br>Provincia<br>Ciudad<br>Lugar Partida<br>Plataforma<br>Nro.Local<br>Comerciante                                                                                                    |             |
| Mes<br>Fecha registro<br>Fecha Traslado<br>Identificación<br>Trasportista<br>Nro.Guía<br>Nro.Placa<br>Provincia<br>Ciudad<br>Lugar Partida<br>Plataforma<br>Nro.Local<br>Comerciante                                                                                                    |             |
| Fecha registro<br>Fecha Traslado<br>Identificación<br>Trasportista<br>Nro.Guía<br>Nro.Placa<br>Provincia<br>Ciudad<br>Lugar Partida<br>Plataforma<br>Nro.Local<br>Comerciante                                                                                                    |             |
| Fecha Traslado<br>Identificación<br>Trasportista<br>Nro.Guía<br>Nro.Placa<br>Provincia<br>Ciudad<br>Lugar Partida<br>Plataforma<br>Nro.Local<br>Comerciante                                                                                                    |             |
| Identificación<br>Trasportista<br>Nro.Guía<br>Nro.Placa<br>Provincia<br>Ciudad<br>Lugar Partida<br>Plataforma<br>Nro.Local<br>Comerciante                                                                                                    |             |
| Trasportista<br>Nro.Guía<br>Nro.Placa<br>Provincia<br>Ciudad<br>Lugar Partida<br>Plataforma<br>Nro.Local<br>Comerciante                                                                                                    |             |
| Nro.Guia<br>Nro.Placa<br>Provincia<br>Ciudad<br>Lugar Partida<br>Plataforma<br>Nro.Local<br>Comerciante                                                                                                    |             |
| Nro.Placa<br>Provincia<br>Ciudad<br>Lugar Partida<br>Plataforma<br>Nro.Local<br>Comerciante                                                                                                    |             |
| Provincia<br>Ciudad<br>Lugar Partida<br>Plataforma<br>Nro.Local<br>Comerciante                                                                                                    |             |
| Ciudad<br>Lugar Partida<br>Plataforma<br>Nro.Local<br>Comerciante                                                                                                    |             |
| Lugar Partida<br>Plataforma<br>Nro.Local<br>Comerciante                                                                                                    |             |
| Plataforma<br>Nro.Local<br>Comerciante                                                                                                    |             |
| Comerciante                                                                                                    |             |
| Comerciante                                                                                                    |             |
| Ectado                                                                                                    |             |
| Variedad productos                                                                                                    |             |
| Tino de Presentacion                                                                                                    |             |
| Nombre Producto                                                                                                    |             |
| Cantidad                                                                                                    |             |
| Precio Promedio                                                                                                    |             |
| Categoria Producto                                                                                                    |             |

## Filtro de datos

Se debe seleccionar siempre un campo de datos para que funcione el filtro en el reporte. Esto es requerido solo con un solo campo. Ejemplo: Periodo (Año): 2024

| elección de Columnas |      |   |
|----------------------|------|---|
| iltro de datos       |      |   |
| Categoria Producto   | -    | ~ |
| Ciudad               | -    | • |
| Estado               | -    | ~ |
| Mes                  | -    | ~ |
| Periodo              | 2024 | ~ |
| Plataforma           | -    | ~ |
| Provincia            | -    | ~ |
| Tipo de Presentacion | -    | ~ |
| Variedad productos   | -    | ~ |

# **Generar Reporte**

Una vez establecido los campos para el reporte de productos, se debe hacer clic en este campo y se desplegarán pasos. Primero, clic en 1. Procesar la información, luego clic en 2. Generar reportes.

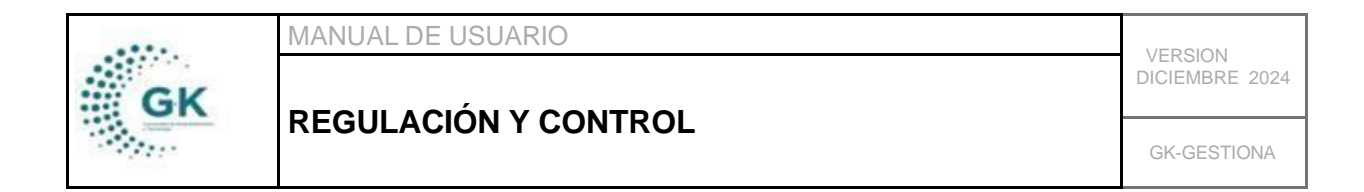

#### Parámetros Información

| DNTROL DE INGRESO DE PRODUCTOS |                         |
|--------------------------------|-------------------------|
| Selección de Columnas          |                         |
| Filtro de datos                |                         |
| Generar Reporte                |                         |
|                                |                         |
| $\rightarrow$                  | 1. Procesar Información |
|                                | 2. Generar reportes     |
|                                |                         |

4. Se genera una nueva ventana con la matriz de información. En ésta puede generar archivos en Excel, CSV, PDF para que descargue la información

| renouo   | mes         | геспатедізно | i cula liasiauv | identification | nasporusta                          | MIO.QUIA        | Nro. laca 🏦 | Provincia 11 | Ciudad 11    | Lugar Partida 🌐            | Plataforma 1 |
|----------|-------------|--------------|-----------------|----------------|-------------------------------------|-----------------|-------------|--------------|--------------|----------------------------|--------------|
| 2024     | 12          | 2024-12-03   | 2024-12-03      | 1723156244001  | JUAN BERNARDO CHUQUIMARCA GUERRERO  | 002-001-0000205 | e0420       | PICHINCHA    | Ουιτο        | cayambe                    | BLOQUE B8    |
| 2024     | 12          | 2024-12-03   | 2024-12-03      | 1801324557001  | ACOSTA ACOSTA BLANCA HERMINIA       | 3222            | 3223        | PICHINCHA    | ουιτο        | Ava cardenal de la torre   | PLATAFORMA   |
| 2024     | 12          | 2024-12-03   | 2024-12-03      | 1801324557001  | ACOSTA ACOSTA BLANCA HERMINIA       | 3222            | 3223        | PICHINCHA    | ουιτο        | Ava cardenal de la torre   | PLATAFORMA   |
| 2024     | 12          | 2024-12-03   | 2024-12-03      | 1801324557001  | ACOSTA ACOSTA BLANCA HERMINIA       | 3222            | 3223        | PICHINCHA    | ουιτο        | Ava cardenal de la torre   | PLATAFORMA   |
| 2024     | 12          | 2024-12-03   | 2024-12-03      | 1704041894     | JACOME CRIOLLO MARCO MARIO          | 122             | E0998       | PICHINCHA    | ουιτο        | Cayambe                    | BLOQUE B8    |
| 2024     | 12          | 2024-12-11   | 2024-12-11      | 1704041894     | JACOME CRIOLLO MARCO MARIO          | 122             | E0000       | PICHINCHA    | MEJIA        | Mejía                      | BLOQUE B6    |
| 2024     | 11          | 2024-11-28   | 2024-11-28      | 0000011111     | Luis Aníbal Bolaños Benavides       | 0001            | OAH-782     | CAYAMBE      | NO EXISTE    | Mercado central de Cayambe | -            |
| 2024     | 11          | 2024-11-28   | 2024-11-28      | 1712474194     | IMBAQUINGO LANCHIMBA RAFAEL FERNADO | 0055565         | 8999        | QUEVEDO      | LA ESPERANZA | Mercado central            | BLOQUE B4    |
| 2024     | 12          | 2024-12-03   | 2024-12-03      | 1704041894     | JACOME CRIOLLO MARCO MARIO          | 122             | E0998       | PICHINCHA    | ουιτο        | Cayambe                    | BLOQUE B8    |
| 2024     | 11          | 2024-11-28   | 2024-11-28      | 1712474194     | IMBAQUINGO LANCHIMBA RAFAEL FERNADO | 0055565         | 8999        | QUEVEDO      | LA ESPERANZA | Mercado central            | BLOQUE B4    |
| 2024     | 11          | 2024-11-28   | 2024-11-28      | 0000011111     | Luis Aníbal Bolaños Benavides       | 0001            | OAH-782     | CAYAMBE      | NO EXISTE    | Mercado central de Cayambe | -            |
|          |             |              |                 |                |                                     |                 |             |              |              |                            |              |
| howing 1 | to 11 of 11 | entries      |                 |                | Filtre Puerrued                     |                 |             |              |              |                            |              |
|          |             |              |                 |                | Filtro Dusquea                      | a               |             |              |              |                            |              |

5. Genere gráficos de acuerdo a los Filtros de Búsqueda en el apartado final. Se puede generar Gráficos de Pastel, Barra o de Línea por el filtro aplicado.

|                                          | MANUAL DE USUARIO    |                                            | VEDGIONI       |
|------------------------------------------|----------------------|--------------------------------------------|----------------|
| GK                                       | REGULACIÓN Y CONTROL |                                            | DICIEMBRE 2024 |
|                                          |                      |                                            | GK-GESTIONA    |
| 4 11 2024-11-28 2024-11-28 0000011111 Li |                      | Luis Anibal Bolanos Benavides UUU1 OAH-782 | CAYAMBE NO EXI |
| Periodo                                  |                      |                                            |                |
| Mes                                      |                      | Filtro Busqueda<br>2024                    |                |
| Provincia                                |                      |                                            |                |
| Ciudad                                   |                      |                                            |                |
| Plataforma                               |                      | -                                          | 1 002 00       |
| Variedad productos                       |                      |                                            | 1.082,00       |
| Tipo de Presentacion                     |                      | imedio                                     | 426,50         |
| Categoria Producto                       |                      |                                            |                |
| - Seleccionar variables de Analisis 🗸    |                      | Gráfico Pastel Gráfico Barra Gráfico Li    | inea           |

6. Clic en los botones para generar los gráficos según el filtro.

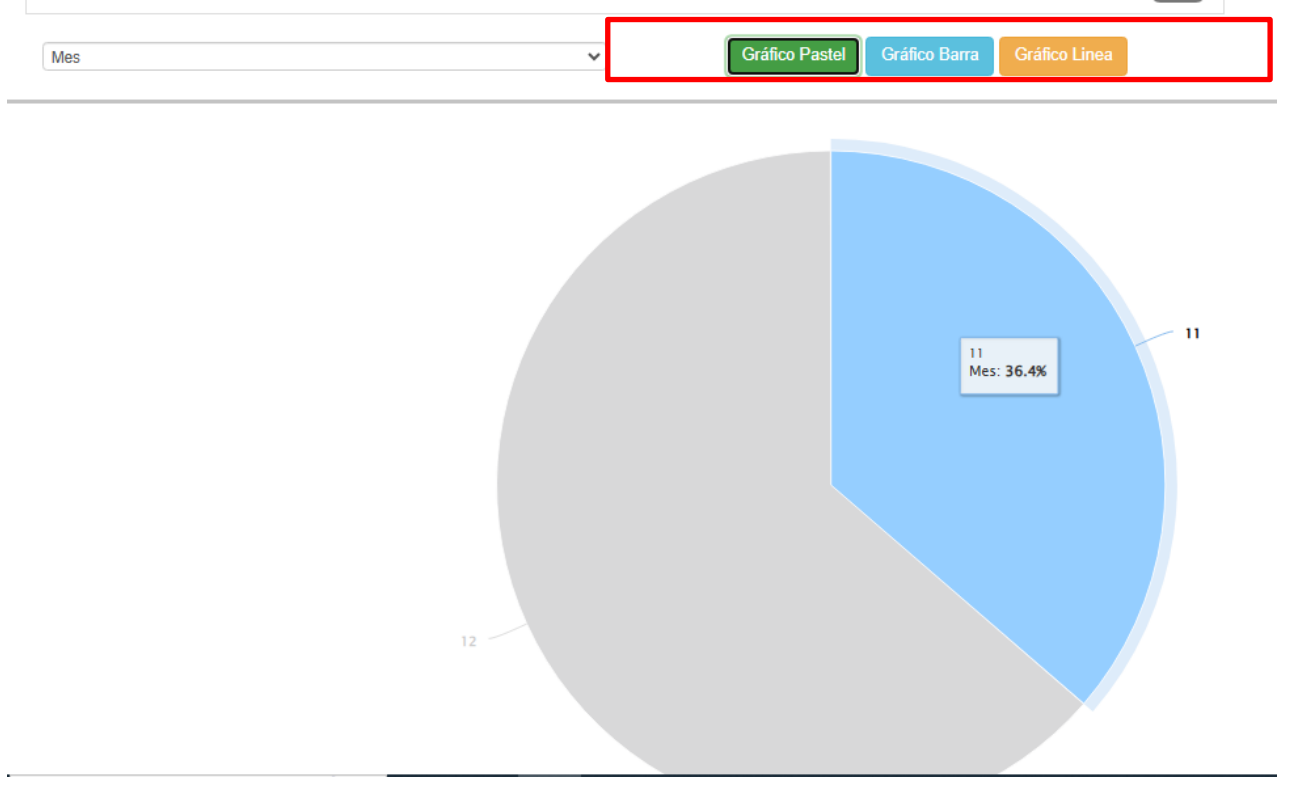

7. Descargue el gráfico según las opciones que se le da en la barra lateral

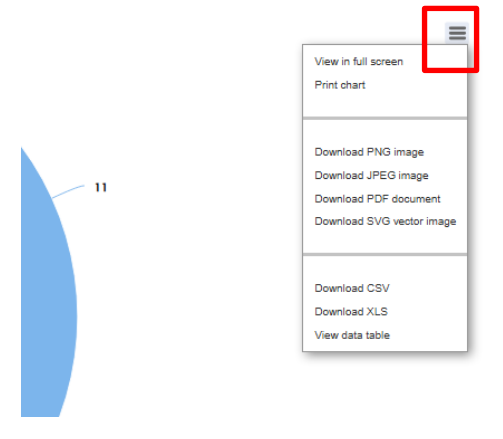